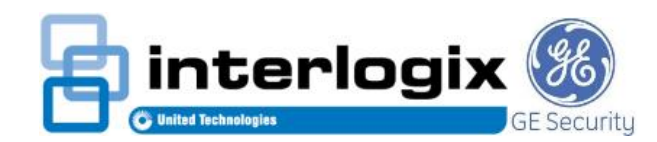

## Interlogix / GE Security Simon XT v1.0 to v1.2 Program Sheet

| User<br>Commands        | Home<br>Automation                                                                                                    | User<br>Codes                                                                                                    | Trouble<br>Display                                                                                                    | Keypad                                   | Remote<br>Touchpad                       | Wiring<br>Diagram  | Program<br>Sheet | Wireless<br>Sensors     |
|-------------------------|----------------------------------------------------------------------------------------------------|----------------------------------------------------------------------------------------------------|----------------------------------------------------------------------------------------------------|------------------------------------------|------------------------------------------|--------------------|------------------|-------------------------|
| nformation              | Discontinued<br>Operating ten                                                                                                    | nperature: 32°F to                                                                                                    | o 122°F                                                                                                    |                                          |                                          |                    |                  |                         |
| Version Information     | v1.0 = Initial r<br>v1.1 = ?<br>v1.2 = Added                                                                                                    | release<br>additional zone d                                                                                                    | lescriptors, added                                                                                                    | phone line cut def                       | ection                                   |                    |                  |                         |
| Part Numbers            | ADI<br>CA-806493NX<br>Interlogix                                                                                                    | (T = Simon XT v1.                                                                                                    | 4 kit with 3 door se                                                                                                   | ensors, 1 motion a                       | nd 1 keyfob                              |                    |                  |                         |
|                         | 600-1054-95R<br><u>Tri-Ed</u><br>388876 = Sim                                                                                                    | on XT v1.4 Kit                                                                                                    |                                                                                                    |                                          |                                          |                    |                  |                         |
| Ionitronics Information | Pre-programm<br>Account Num<br>Monitronics I<br>Installer Code<br>• 04 Prin<br>• 05 See<br>• 06 Dov<br>• 08 Pho<br>• 09 Dov<br>• 12 Pho<br>• 13 Pho<br>• 54 Acc                                                                                 | med Account num<br>ober can be chang<br>Dealer Code is 196<br>e cannot access the<br>mary Phone Num<br>condary Phone Num<br>one Lock<br>winload Access Co<br>one Mod 1<br>one Mod 2<br>cess Code Length | ber found on stick<br>ged by the Installer<br>60, 2545 or 6529<br>hese fields in progr<br>ber<br>umber<br>mber<br>bode | er inside cover lic<br>ramming, enter In | l<br>staller programmir                  | ng with Dealer Coo | le Acco          | 65                      |
| ensors / Reporting      | 00 = Panel tro<br>01 to 40 = Win<br>41 = Keypad J<br>42 = Keypad J<br>43 = Keypad J<br>44 = Keypad J<br>46 = Master Co<br>47 = User Coo<br>48 = User Coo<br>50 = User Coo<br>51 = User Coo<br>53 = User Coo<br>54 = User Coo<br>55 = Duress Coo | ouble or remote To<br>reless Zone or Key<br>Auxiliary / Medica<br>Cover Tamper<br>Police Panic<br>Code<br>de 1<br>de 2<br>de 3<br>de 4<br>de 5<br>de 6<br>de 7<br>de 8<br>Code                          | ouchpad alarm<br>yfob 1 to 40<br>I Panic                                                                               |                                          |                                          |                    |                  |                         |
| inter Programming       | 1. Press eithe<br>Progr<br>2. Enter Mast                                                                                                    | er 🕜 button seve<br>tem<br>amming<br>er Code then pres<br>Code The                                                                                                    | ral times until "Sys<br>es                                                                                             | stem Programming<br>tronics Dealer Co    | g" then press 🝚 b<br>de is 1960, 2545 or | outton<br>6529     | Exi<br>Locat     | t Up<br>Enter<br>Scroll |
| Programming Options     | Press Scroll I<br>Press 🕑 but<br>Press 🕜 but<br>Press 💽 but                                                                                                    | keys to scroll prog<br>ton to enter locati<br>tons to scroll loca<br>ton to save then p                                                                                                    | gram locations<br>ion<br>ation options<br>oress  button to                                                             | exit                                     |                                          |                    |                  |                         |
| ixit Programming        | Press 💮 but                                                                                                    | ton several times                                                                                                    | n Syster                                                                                                    | n Then                                   | Disarmed                                 |                    |                  |                         |

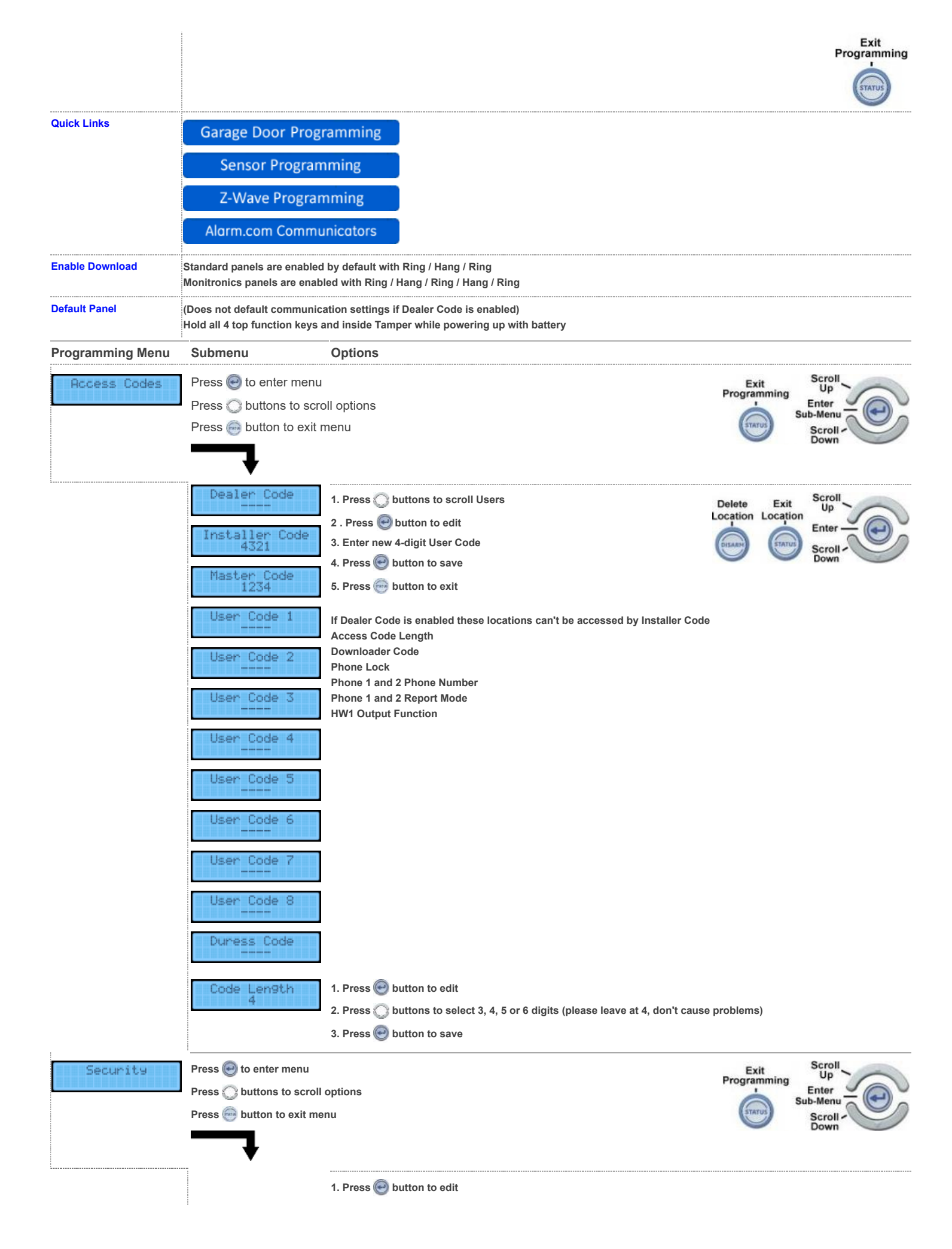

|    | Account Number<br>000000                                                        | <ol> <li>Enter up to 10 digits 000000000 to FFFFFFFFF (use last 4 of account)</li> <li>Press e button to save</li> </ol>                                                                                                    | Delete Exit<br>Location Location | Scroll<br>Enter<br>Scroll -<br>Down         |
|----|---------------------------------------------------------------------------------|----------------------------------------------------------------------------------------------------|----------------------------------|---------------------------------------------|
|    | Download Code<br>12345                                                          | <ol> <li>Press e button to edit</li> <li>Enter 5 digits 00000 to 99999</li> <li>Press e button to save</li> </ol>                                                                                                    |                                  |                                             |
|    | Phone Lock<br>Off                                                               | <ol> <li>Press e button to edit</li> <li>Press buttons to toggle Phone Lock ON or OFF</li> <li>Press e button to save</li> </ol>                                                                                                    |                                  |                                             |
|    |                                                                                 | If ON these locations can only be accessed by Dealer Code<br>Account Number<br>Dealer Code<br>Code Length<br>Phone 1 and 2<br>Phone 1 to 4 Report Mode<br>Phone Lock<br>HW1 Output Function<br>Download Phone Number and Access Code |                                  |                                             |
|    | Auto Arm<br>On                                                                  | <ol> <li>Press e button to edit</li> <li>Press buttons to toggle ON for 4 minute Auto Arm announcement befor</li> <li>Press e button to save</li> </ol>                                                                              | ore bypass or OFF t              | or 1 minute                                 |
|    | Exit Extend<br>On                                                               | <ol> <li>Press e button to edit</li> <li>Press buttons to toggle ON to restart Exit delay if user re-enters prem</li> <li>Press e button to save</li> </ol>                                                                          | ise during Exit Dela             | у                                           |
|    | Secure Arming<br>Off                                                            | <ol> <li>Press e button to edit</li> <li>Press buttons to toggle ON ON if Access Code is required to arm or O</li> <li>Press e button to save</li> </ol>                                                                             | PFF if Access Code               | is not required                             |
|    | No Arm Low Bat<br>Off                                                           | <ol> <li>Press e button to edit</li> <li>Press buttons to toggle ON if arming is not allowed during low battery</li> <li>Press e button to save</li> </ol>                                                                           | / trouble                        |                                             |
|    | Quick Exit<br>Off                                                               | <ol> <li>Press e button to edit</li> <li>Press buttons to toggle ON to enable or OFF to disable DISARM butto</li> <li>Press e button to save</li> </ol>                                                                              | n restarting Exit De             | lay while armed                             |
|    | Download Enable<br>On                                                           | <ol> <li>Press e button to edit</li> <li>Press buttons to toggle Remote Downloading ON or OFF</li> <li>Press e button to save</li> </ol>                                                                                             |                                  |                                             |
|    | Sup Protest<br>Off                                                              | <ol> <li>Press e button to edit</li> <li>Press buttons to toggle ON to protest arming if no sensor supervision</li> <li>Press e button to save</li> </ol>                                                                            | n is received in last            | 15 minutes                                  |
| #s | Press 🕢 to enter menu<br>Press 💭 buttons to scroll<br>Press 💮 button to exit me | options                                                                                                    | Exit<br>Programming              | Scroll<br>Up<br>Enter<br>Sub-Menu<br>Scroll |
|    | Phone #1<br>18005551234                                                         | <ol> <li>Press e button to edit</li> <li>Enter up to 26 digits, BYPASS button adds pause, DISARM button deletes</li> <li>Press button to save</li> <li>Press button to exit</li> </ol>                                               | Delete Exit<br>Location Location | Scroll<br>Enter<br>Scroll                   |

Phone

|               | Phone #2                  |                                                                                                    |                  |                     |
|---------------|---------------------------|----------------------------------------------------------------------------------------------------|------------------|---------------------|
|               | Phone #3                  |                                                                                                    |                  |                     |
|               | Phone #4                  |                                                                                                    |                  |                     |
|               | Downloader #              | 1 Proce A hutton to adit                                                                                           |                  |                     |
|               | 18002648161               | 2. Press DISARM button to delete, this is no longer functional                                                     |                  |                     |
|               |                           | 3. Press 🕑 button to save                                                                                          |                  |                     |
|               |                           | 4. Press 🥯 button to exit                                                                                          |                  |                     |
| Phone Options | Press 🕑 to enter menu     |                                                                                                    | Exit             | Scroll              |
|               | Press 🔘 buttons to scroll | options                                                                                                    | Programming      | Enter               |
|               | Press 💮 button to exit me | nu                                                                                                    | STATUS           | Scroll -            |
|               | <b></b>                   |                                                                                                    |                  | Down                |
|               | •                         |                                                                                                    |                  |                     |
|               | Manual Ph Test            | 1. Press 🕑 button to edit                                                                                          | Exit<br>Sub Monu | Scroll<br>Options   |
|               | Un                        | 2. Press 💭 buttons to toggle Manual Phone Test ON or OFF                                                           | Sub-Menu         | Edit / Save         |
|               |                           | 3. Press 🥯 button to save                                                                                          | ÉTATUS           | Scroll -<br>Options |
|               | FTC                       | 1. Press 🖗 button to edit                                                                                          |                  |                     |
|               | Un                        | 2. Press () buttons to toggle Fail to Communicate Trouble ON or OFF                                                |                  |                     |
|               |                           | 3. Press 🕘 button to save                                                                                          |                  |                     |
|               | DTMF Dial                 |                                                                                                    |                  |                     |
|               | On                        | Press O button to eait     Press O buttons to toggle ON for Touch Tone Dialing or OEE for Bulco Dial               | ina              |                     |
|               |                           | 2. Fress C buttons to toggle ON for Touch folle blaning of OFF for Fulse blan                                      | ing              |                     |
|               | 700000                    |                                                                                                    |                  |                     |
|               | 300BPS enabled<br>On      | 1. Press 🥯 button to edit                                                                                          |                  |                     |
|               |                           | 2. Press 🔾 buttons to toggle 300BPS or 110 BPS communication ON or OFF (                                           | leave at 300)    |                     |
|               |                           | 3. Press 🕑 button to save                                                                                          |                  |                     |
|               | Ring Hang Ring            | 1. Press 🥯 button to edit                                                                                          |                  |                     |
|               |                           | 2. Press ◯ buttons to scroll OFF or 1 to 7 from list below                                                         |                  |                     |
|               |                           | 3. Press 🕑 button to save                                                                                          |                  |                     |
|               |                           | 1 = Ring / Hang / Ring or 10 Rings                                                                                 |                  |                     |
|               |                           | 2 = Ring / Hang / Ring / Hang / Ring or 10 Rings<br>3 = Ring / Hang / Ring / Hang / Ring / Hang / Ring or 10 Rings |                  |                     |
|               |                           | 4 = 10 Rings                                                                                                    |                  |                     |
|               |                           | 5 = Ring / Hang / Ring<br>6 = Ring / Hang / Ring / Hang / Ring                                                     |                  |                     |
|               |                           | 7 = Ring / Hang / Ring / Hang / Ring / Hang / Ring                                                                 |                  |                     |
|               |                           | Note: Monitronics-branded panels are set to 2 Ring / Hang / Ring / Hang / Ring / Ring                              |                  |                     |
|               | Dial Delay<br>30          | 1. Press 🕘 button to edit                                                                                          |                  |                     |
|               |                           | 2. Press 💭 buttons to scroll time or enter 30 to 45 second delay before dial af                                    | ter alarm        |                     |
|               |                           | 3. Press 🥯 button to save                                                                                          |                  |                     |
|               | Call Wait Code            | 1. Press 🕑 button to edit                                                                                          |                  |                     |
|               |                           | 2. Enter up to 26 digits, press BYPASS button for pause or press DISARM butto                                      | on to delete     |                     |
|               |                           | 3. Press 🥌 button to save                                                                                          |                  |                     |
| Sensors       | Press 🥯 to enter menu     |                                                                                                    | Exit             | Scroll              |
|               | Press 📿 buttons to scroll | options                                                                                                    | Programming      | Enter               |
|               | Press 💮 button to exit me | nu                                                                                                    | STATUS           | Scroll -            |
|               | <b>—</b> 1                |                                                                                                    |                  | Down                |
|               | ▼                         |                                                                                                    |                  |                     |
|               |                           |                                                                                                    |                  |                     |

|           | Learn Sensor                                                                    | Press 🕑 button to enter me<br>Press 💮 button to exit men                                                         | อกน<br>เน                                                                                                    | Exit<br>Location                                                                             | Scroll<br>Enter<br>Scroll -                   |
|-----------|---------------------------------------------------------------------------------|----------------------------------------------------------------------------------------------------|----------------------------------------------------------------------------------------------------|----------------------------------------------------------------------------------------------|-----------------------------------------------|
|           |                                                                                 | Trip Sensor 1<br>Sn 1 Grp 10<br>Front Door<br>Sn 1 Grp 10<br>Econt<br>Sn 1 Grp 10<br>Front Door<br>Trip Sensor 2 | <ol> <li>Tamper sensor to learn, keypad beeps if successful         <ul> <li>Door / Window Sensor - Remove cover to tamp</li> <li>Hardwire Sensor - Close zone (must be open fi</li> <li>Motion Detector - Trip tamper</li> <li>Smoke Detector - Remove from base</li> <li>Keyfob - Hold Lock and Unlock buttons</li> <li>Touchpad - Press BYPASS or hold EMERGENC</li> <li>Talking Touchpad - Press LIGHTS OFF 6 times</li> <li>Panic - Press panic button</li> </ul> </li> <li>If successful keypad beeps and flashes Sensor Group</li> <li>If successful keypad beeps and flashes Sensor name</li> <li>Enter 2-digit Sensor Group (Click HERE for all Sensor</li> <li>Press e button to save then move to sensor name</li> <li>Enter 1st 2-digit name or scroll all names (Click HEI</li> <li>Press e button to save and move to 2nd name</li> <li>Enter 2nd 2-digit name or scroll all names</li> <li>Press e button to save 3rd name (up to 16 total)</li> <li>Press e button to save then e button to exit to m</li> </ol> | er or press<br>rst)<br>:Y buttons<br>up<br><u>or Groups)</u><br>RE for all Se<br>next sensor | Learn button                                  |
|           | Delete Sensor                                                                   | Press 💮 button to enter me<br>Press 💮 button to exit mer                                                         | enu<br>iu                                                                                                    | Exit<br>Location                                                                             | Scroll<br>Enter<br>Scroll                     |
|           |                                                                                 | Sn 1 Grp 10<br>Front Door<br>Sn 2 Grp 13<br>Den Window<br>Deleted                                                | <ol> <li>Press Suttons to select sensor</li> <li>Press Sutton to delete sensor</li> <li>Press Sutton to exit</li> </ol>                                                                                                    |                                                                                              |                                               |
|           | Edit Sensor                                                                     | Press 🕑 button to enter me<br>Press 💮 button to exit mer                                                         | enu<br>nu                                                                                                    | Exit<br>Location                                                                             | Scroll<br>Enter<br>Scroll -                   |
|           |                                                                                 | Sn 1 Gre 10<br>Front Door<br>Sn 1 Gre 10<br>Front Door<br>Sn 1 Gre 10<br>Eropt<br>Sn 1 Gre 10<br>Front Door      | <ol> <li>Enter new 2-digit Sensor Group (Click HERE for all.</li> <li>Press OK button to save then move to sensor name</li> <li>Enter 1st 2-digit name or scroll all names (Click HEI</li> <li>Press OK button to save and move to 2nd name</li> <li>Enter 2nd 2-digit name or scroll all names</li> <li>Press OK button to save 3rd name (up to 16 total)</li> <li>Press OK button to save then STATUS button to exit</li> <li>Trip next sensor or press STATUS button to exit</li> </ol>                                                                                                    | Sensor Gro<br>RE for all Se<br>t to next se                                                  | ups)<br>ensor Names)<br>nsor                  |
| Reporting | Press 🕑 to enter menu<br>Press 💭 buttons to scroll<br>Press 💮 button to exit me | options<br>nu                                                                                                    | Pro                                                                                                    | Exit<br>Igramming                                                                            | Scroll<br>Up<br>Enter<br>Sub-Menu<br>Scroll - |
|           | Rpt Options                                                                     | Press 🕑 button to enter me<br>Press 💮 button to exit mer                                                         | ยทน<br>าน                                                                                                    | Exit<br>Location                                                                             | Scroll<br>Enter<br>Scroll -                   |
|           |                                                                                 | Opening Rpts<br>Off                                                                                              | 1. Press 🕑 button to edit<br>2. Press ◯ buttons to toggle Opening (Disarming) Re                                                                                                    | porting ON                                                                                   | or OFF                                        |

|                |                                                        | 3. Press 🥹 button to save                                                                                                    |
|----------------|--------------------------------------------------------|----------------------------------------------------------------------------------------------------|
|                | Closin9 Rets<br>Off                                    | <ol> <li>Press e button to edit</li> <li>Press buttons to toggle Closing (Arming) Reporting ON or OFF</li> <li>Press e button to save</li> </ol>                  |
|                | Force Armed<br>Off                                     | <ol> <li>Press e button to edit</li> <li>Press buttons to toggle Force Arm Reporting ON or OFF</li> <li>Press e button to save</li> </ol>                         |
|                | AC Failure<br>Off                                      | <ol> <li>Press e button to edit</li> <li>Press buttons to toggle AC Fail Reporting ON or OFF</li> <li>Press e button to save</li> </ol>                           |
|                | Low CPU Bat<br>Off                                     | <ol> <li>Press e button to edit</li> <li>Press buttons to toggle Panel Low Battery Reporting ON or OFF</li> <li>Press e button to save</li> </ol>                 |
|                | Sen Alrm Restore<br>Off                                | <ol> <li>Press e button to edit</li> <li>Press buttons to toggle Sensor Alarm Restore Reporting ON or OFF</li> <li>Press e button to save</li> </ol>              |
|                | 24 Hour Tamper<br>Off                                  | <ol> <li>Press e button to edit</li> <li>Press buttons to toggle if Immediate Alarm on Sensor Tamper</li> <li>Press e button to save</li> </ol>                   |
|                | Sup Tamper<br>Off                                      | <ol> <li>Press e button to edit</li> <li>Press buttons to toggle ON if Supervisory sends Tamper or OFF as Supervisory</li> <li>Press e button to save</li> </ol>  |
|                | No Usa9e<br>Off                                        | <ol> <li>Press e button to edit</li> <li>Press buttons to toggle Report if System not used (see No Activity Timer)</li> <li>Press e button to save</li> </ol>     |
|                | Swinger Shutdown<br>On                                 | <ol> <li>Press e button to edit</li> <li>Press buttons to toggle Swinger Shutdown after 1 Alarm ON or OFF</li> <li>Press e button to save</li> </ol>              |
|                | Program Ret<br>On                                      | <ol> <li>Press e button to edit</li> <li>Press buttons to toggle if Report when Entering Installer Programming</li> <li>Press e button to save</li> </ol>         |
|                | Fire Verify<br>Off                                     | <ol> <li>Press e button to edit</li> <li>Press buttons to toggle Fire Alarm only after another Alarm within 60 seconds</li> <li>Press e button to save</li> </ol> |
| Rpt Comm Modes | Press 🕑 button to enter m                              | enu                                                                                                    |
|                | Press 💮 buttons to scroll<br>Press 💮 button to exit me | options<br>nu<br>Exit<br>Sub-Menu<br>Edit / Save<br>Edit / Save<br>Options<br>Scroll<br>Options                                                                   |
|                | Ph1 Rpt Mode<br>Off<br>Ph2 Rpt Mode<br>Off             | <ol> <li>Press O buttons to scroll Phone 1 to 4</li> <li>Press O button to edit</li> <li>Press O buttons to toggle reporting format</li> </ol>                    |

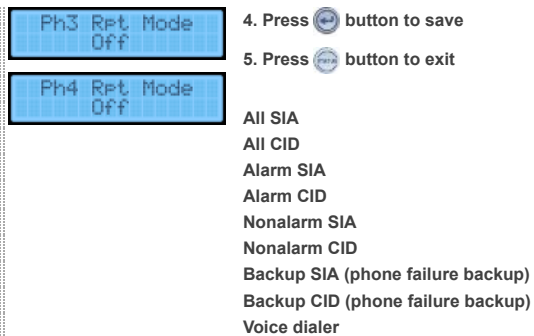

Time

|   |                                                                                    | Off Reporting Disabled                                                                                                    |                     |                                       |
|---|------------------------------------------------------------------------------------|----------------------------------------------------------------------------------------------------|---------------------|---------------------------------------|
| S | Press 🕑 to enter menu<br>Press 💮 buttons to scroll c<br>Press 💮 button to exit men | u                                                                                                    | Exit<br>Programming | Scroll<br>Enter<br>Sub-Menu<br>Scroll |
|   | Latchkey Time                                                                      | <ol> <li>Press e button to edit</li> <li>Press buttons to select Hours 01 to 12 then press for next</li> <li>Press buttons to select Minutes 00 to 59 then press for next</li> <li>Press buttons to select AM or PM</li> <li>Press e button to save</li> </ol> | Exit<br>Sub-Menu    | Scroll<br>Options<br>Edit / Save      |
|   | Entry Delay<br>30                                                                  | 1. Press 🕑 button to edit<br>2. Press 💭 buttons to scroll Entry Delay times or enter 30 to 240 seconds<br>3. Press 🥯 button to save                                                                                                    |                     |                                       |
|   | Exit Delay<br>60                                                                   | <ol> <li>Press e button to edit</li> <li>Press buttons to scroll Exit Delay times or enter 45 to 240 seconds</li> <li>Press e button to save</li> </ol>                                                                                                    |                     |                                       |
|   | No Active Tm Out<br>Off                                                            | <ol> <li>Press e button to edit</li> <li>Enter 02 to 24 Hours or press DISARM button to turn OFF</li> <li>Press e button to save</li> </ol>                                                                                                    |                     |                                       |
|   | Auto Ph Test Tm<br>Off                                                             | <ol> <li>Press e button to edit</li> <li>Enter 006 to 254 Days or press DISARM button to turn OFF</li> <li>Press e button to save</li> </ol>                                                                                                    |                     |                                       |
|   | Supervisory Tm<br>12:00a                                                           | <ol> <li>Press e button to edit</li> <li>Press buttons to select Hour 01 to 12 then press button</li> <li>Press buttons to select Minutes 00 to 59 then press button</li> <li>Press buttons to select AM or PM</li> <li>Press button to save</li> </ol>        |                     |                                       |
|   | Alarm Cancel Tm<br>6                                                               | <ol> <li>Press e button to edit</li> <li>Enter 6 to 254 minutes or enter 255 to always send cancels after alarm</li> <li>Press e button to save</li> </ol>                                                                                                    |                     |                                       |
|   | RF Timeout<br>12                                                                   | <ol> <li>Press e button to edit</li> <li>Enter 02 to 36 hours panel waits for supervisory signal from sensor before to</li> <li>Press e button to save</li> </ol>                                                                                              | rouble              |                                       |
|   | Fail To Open Tm<br>:                                                               | 1. Press 🕑 button to edit<br>2. Press 📿 buttons to select Hours 01 to 12 then press 🕑 button<br>3. Press 📿 buttons to select Minutes 00 to 59 then press 🕑 button                                                                                              |                     |                                       |

4. Press 🕜 buttons to select AM or PM

|                  |                                                                        | 5. Press 🕑 button to save                                                                                                    |                                                                 |
|------------------|------------------------------------------------------------------------|----------------------------------------------------------------------------------------------------|-----------------------------------------------------------------|
|                  | Fail To Close Tm<br>:                                                  | <ol> <li>Press O button to edit</li> <li>Press O buttons to select Hours 01 to 12 then press O button</li> <li>Press scroll buttons to select Minutes 00 to 59 then press O button</li> <li>Press scroll buttons to select AM or PM</li> <li>Press O button to save</li> </ol> |                                                                 |
|                  | Siren Timeout<br>5                                                     | <ol> <li>Press e button to edit</li> <li>Enter 002 to 254 minute burglary siren timeout after alarm or press DISARM</li> <li>Press e button to save</li> </ol>                                                                                                    | button for no timeout                                           |
|                  | Arm LED Shutdown<br>Off                                                | <ol> <li>Press e button to edit</li> <li>Press buttons to toggle 30 second LED timeout after last keypress ON or</li> <li>Press e button to save</li> </ol>                                                                                                    | r OFF                                                           |
|                  | Unvac Premises<br>On                                                   | <ol> <li>Press e button to edit</li> <li>Press buttons to toggle Auto Stay Arming ON or OFF</li> <li>Press e button to save</li> </ol>                                                                                                    |                                                                 |
|                  | Smk Supervision<br>Off                                                 | 1. Press 🕑 button to edit<br>2. Press 🕜 buttons to toggle 4 Hour Smoke Supervision ON or OFF<br>3. Press 🮯 button to save                                                                                                    |                                                                 |
| Touchpad Options | Press 🕑 to enter men<br>Press 💭 buttons to so<br>Press 💮 button to exi | u<br>croll options<br>t menu                                                                                                    | Programming<br>Instruction<br>Sub-Menu<br>Scroll<br>Down        |
| I                | Keyfob No Delay<br>Off                                                 | <ol> <li>Press ebutton to edit</li> <li>Press buttons to toggle Keyfob arming with no entry delay ON or OFF</li> <li>Press ebutton to save</li> </ol>                                                                                                    | Exit Scroll<br>Sub-Menu<br>Edit / Save -<br>Scroll -<br>Options |
|                  | Panic Alarms<br>On                                                     | <ol> <li>Press e button to edit</li> <li>Press buttons to toggle Panic buttons ON or OFF</li> <li>Press e button to save</li> </ol>                                                                                                    |                                                                 |
|                  | Remote TP Arm<br>Off                                                   | <ol> <li>Press e button to edit</li> <li>Press buttons to toggle ON if remote keypads can disarm anytime or OF</li> <li>Press e button to save</li> </ol>                                                                                                    | F if only during Entry / Exit Delay                             |
| System Options   | Press 🞯 to enter men<br>Press 😳 buttons to so<br>Press 💮 button to exi | u<br>croll options<br>t menu                                                                                                    | Exit<br>Programming<br>Sub-Menu<br>Scroll<br>Down               |
| 1                | RF Jam Detect<br>Off                                                   | 1. Press 🕑 button to edit<br>2. Press 📿 buttons to toggle RF Jam detection ON or OFF<br>3. Press 🕑 button to save                                                                                                    | Exit Scroll<br>Sub-Menu Edit / Save                             |
|                  | Demo Mode<br>Off                                                       | <ol> <li>Press e button to edit</li> <li>Press buttons to toggle Demo Mode ON or OFF</li> <li>Press e button to save</li> </ol>                                                                                                    |                                                                 |
|                  | HW1 Function<br>1                                                      | 1. Press e button to edit<br>2. Press c buttons to scroll options or enter 1 to 5 or press DISARM to turn C                                                                                                    | ۶FF                                                             |

|               | 24 Hour Clock<br>Off                                                     | <ul> <li>OFF = HW1 Output disabled</li> <li>1 = Exterior Siren output</li> <li>2 = Output activated when armed</li> <li>3 = Output activated when disarmed</li> <li>4 = Output activated by failure to communicate</li> <li>5 = Output activated when panel is in alarm</li> <li>1. Press e button to edit</li> <li>2. Press buttons to toggle if panel displays 24 Hour (ON) or 12 Hour clock</li> <li>3. Press e button to save</li> </ul> | : (OFF)                                                                                                    |
|---------------|--------------------------------------------------------------------------|----------------------------------------------------------------------------------------------------|----------------------------------------------------------------------------------------------------|
| Siren Options | Press 🕑 to enter ment<br>Press 🔾 buttons to so<br>Press 💮 button to exit | u<br>roll options<br>t menu                                                                                                    | Programming<br>Sub-Menu<br>Scroll                                                                                                    |
| L             | Piezo Beeps<br>On                                                        | <ol> <li>Press e button to edit</li> <li>Press buttons to toggle Keypad Beeps ON or OFF</li> <li>Press button to save</li> </ol>                                                                                                    | Exit Sub-Menu Edit / Save - Control Scroll - Control Scroll - Control Scro |
|               | Panel Voice<br>On                                                        | <ol> <li>Press e button to edit</li> <li>Press buttons to toggle Keypad Voice ON or OFF</li> <li>Press e button to save</li> </ol>                                                                                                    |                                                                                                    |
|               | Panel Piezo Alrm<br>On                                                   | <ol> <li>Press e button to edit</li> <li>Press buttons to toggle Keypad siren ON or OFF</li> <li>Press e button to save</li> </ol>                                                                                                    |                                                                                                    |
|               | Trouble Beeps<br>On                                                      | <ol> <li>Press e button to edit</li> <li>Press buttons to toggle Trouble Beeps ON or OFF</li> <li>Press e button to save</li> </ol>                                                                                                    |                                                                                                    |
|               | Voice Chime<br>3                                                         | <ol> <li>Press e button to edit</li> <li>Press buttons to toggle toggle Voice Chime OFF, 1 for Sensor Name, 2</li> <li>Press e button to save</li> </ol>                                                                                                    | for Loud Bell or 3 for Soft Bell                                                                                                    |
|               | Status Beeps Vol<br>7                                                    | <ol> <li>Press e button to edit</li> <li>Press buttons to toggle volume 1 (lowest) to 10 (highest)</li> <li>Press e button to save</li> </ol>                                                                                                    |                                                                                                    |
|               | HW Siren Sup<br>Off                                                      | <ol> <li>Press e button to edit</li> <li>Press buttons to toggle ON or OFF if external sirens require 4.7K resist</li> <li>Press e button to save</li> </ol>                                                                                                    | or                                                                                                    |
|               | Speaker Volume<br>8                                                      | <ol> <li>Press e button to edit</li> <li>Press buttons to toggle volume 1 (lowest) to 8 (highest)</li> <li>Press e button to save</li> </ol>                                                                                                    |                                                                                                    |
|               | Silent Pol Panic<br>Off                                                  | <ol> <li>Press e button to edit</li> <li>Press buttons to toggle Silent Police Panic ON or OFF</li> <li>Press e button to save</li> </ol>                                                                                                    |                                                                                                    |
|               | Alarm Rpt Verify<br>Off                                                  | <ol> <li>Press e button to edit</li> <li>Press buttons to toggle "<i>Phone Comm OK</i>" display on alarm</li> <li>Press e button to save</li> </ol>                                                                                                    |                                                                                                    |

0

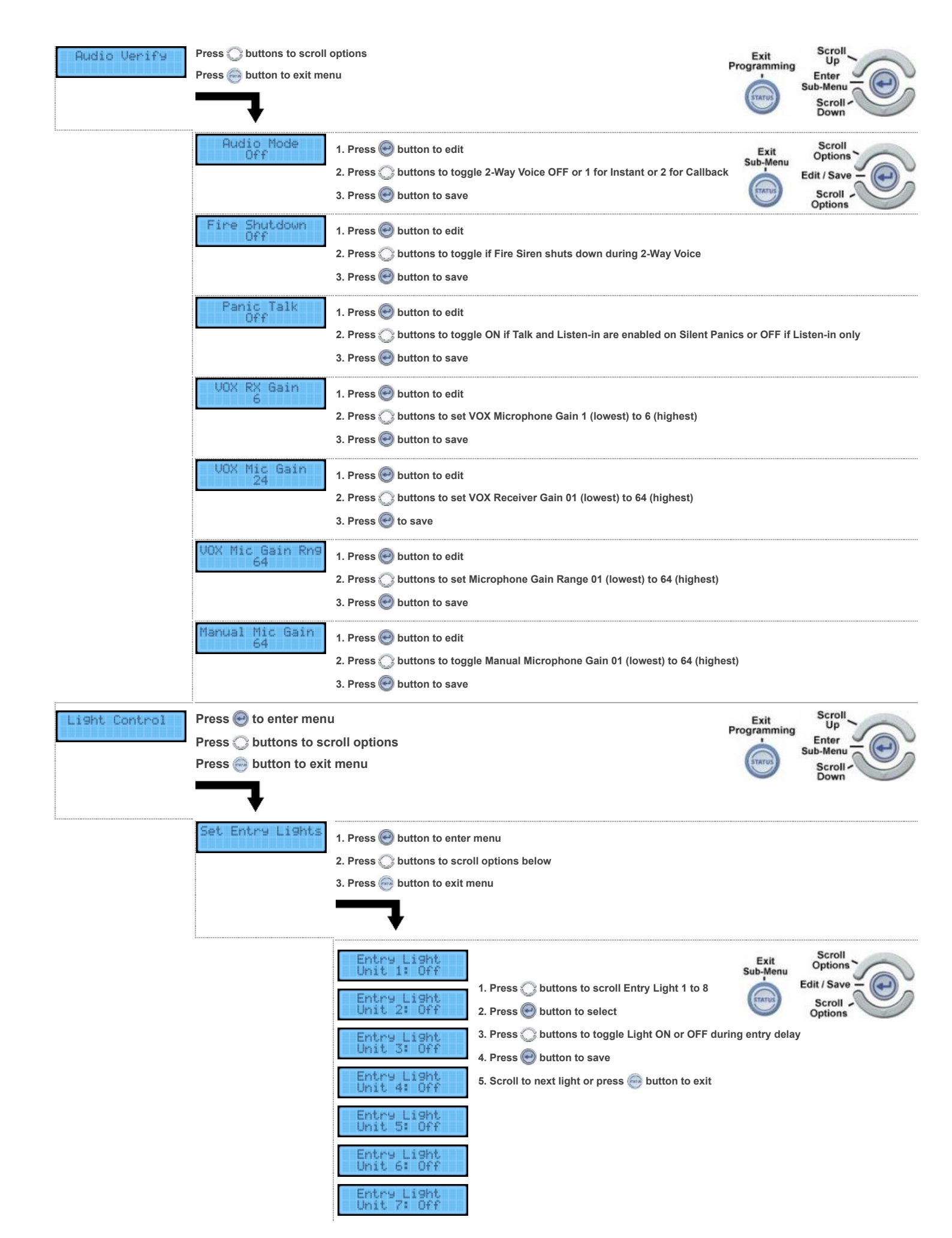

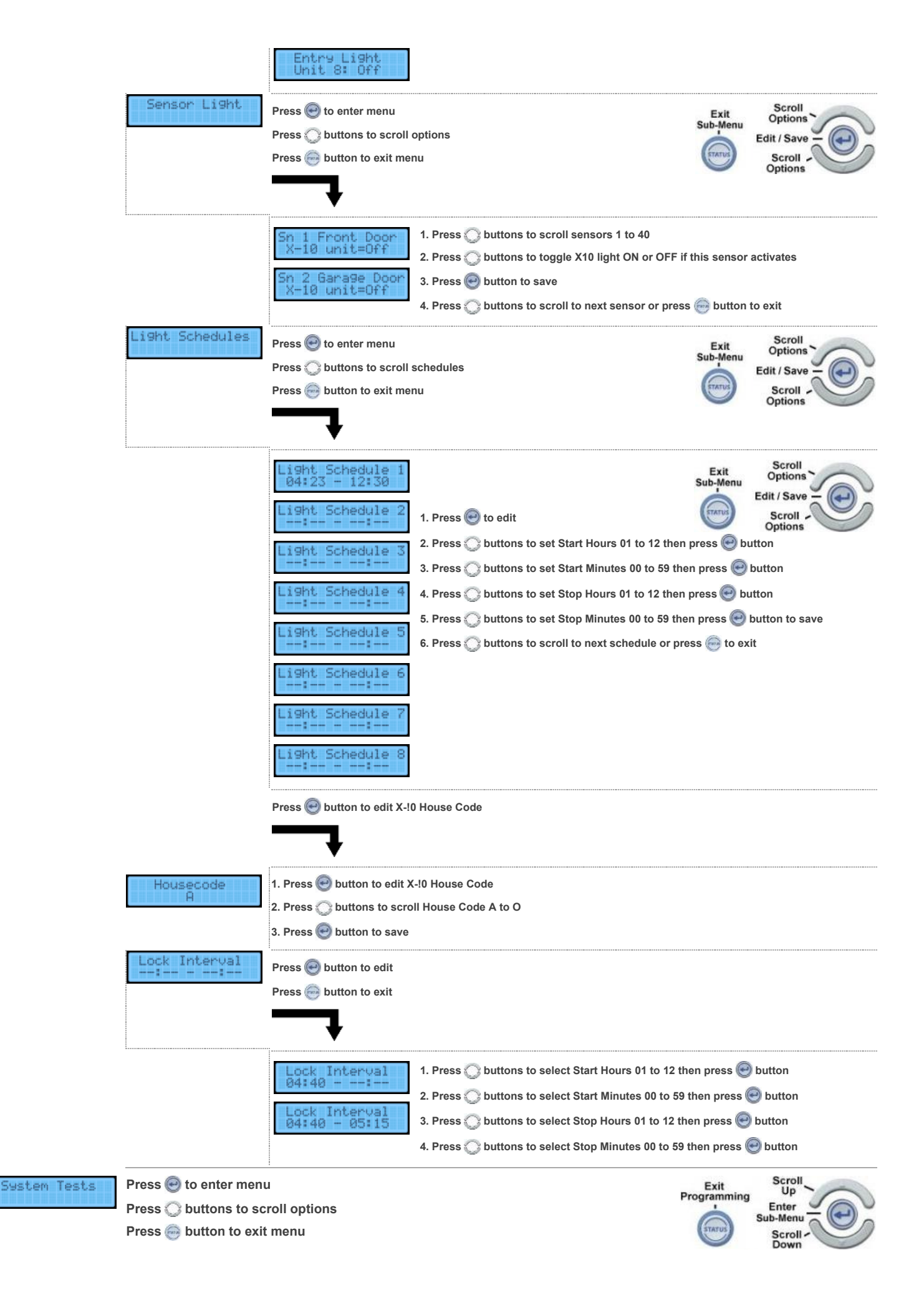

|                         | <b>_</b>                                                                            |                                                                                                    |                                                                                                    |                                       |
|-------------------------|-------------------------------------------------------------------------------------|----------------------------------------------------------------------------------------------------|----------------------------------------------------------------------------------------------------|---------------------------------------|
|                         | Comm Test                                                                           | 1. Press 🕑 button to start<br>2. Press 💮 button to exit                                                                                                    | test                                                                                                    |                                       |
|                         | Sensor Test                                                                         | Com Test<br>In Progress<br>GSM Com Test<br>In Progress<br>CDMA Comm Test<br>In Progress<br>LTE Comm Test<br>In Progress<br>Comm Test OK<br>Comm Test OK<br>Comm Test<br>Fail | This appears if using phone line<br>This appears if using AT&T or T-Mobile 2G or 3G communicator<br>This appears if using Verizon CDMA communicator<br>This appears if using Verizon or AT&T LTE communicator<br>If successful press e button to exit<br>If failed retry test or press button to exit<br>test                                    | Exit<br>Sub-Menu                      |
|                         |                                                                                     | Trip Sn 1<br>Front Door<br>Sn 1 Packets=8<br>Front Door<br>Trip Sn 2<br>Garage Door<br>Sn 1 Packets=5<br>Garage Door                                                         | <ol> <li>Trip door, window, motion, smoke detector, keyfob etc</li> <li>Simon speaks sensor then beeps 1 to 8 times         <ul> <li>1 to 4 beeps = Poor signal strength</li> <li>5 to 6 beeps = Marginal signal strength</li> <li>7 to 8 beeps = Excellent signal strength</li> </ul> </li> <li>When finished press e button to exit</li> </ol> | Exit<br>Sub-Menu                      |
|                         | System Download                                                                     | 1. Press 🕑 button to start<br>2. Press 💮 button to exit                                                                                                    | Download                                                                                                    |                                       |
|                         |                                                                                     | Download<br>In Progress<br>Download OK<br>Download Fail                                                                                                    | This feature is currently not functional, press 💮 button to exit                                                                                                    | Exit<br>Sub-Menu                      |
| Interactive<br>Services | Press 🕑 button to enter m<br>Press 💭 buttons to scroll<br>Press 💮 button to exit me | nu                                                                                                    | Exit<br>Programming                                                                                                    | Scroll<br>Enter<br>Sub-Menu<br>Scroll |
|                         | Status                                                                              | Press ENTER button to vie                                                                                                    | w cellular signal strength                                                                                                    |                                       |
|                         |                                                                                     | Radio: ### 14<br>Connected                                                                                                    | <ol> <li>Signal strength displays as 1 to 5 bars and 02 to 32</li> <li>Adequate signal strength should be minimum 2 bars</li> <li>Press e button to exit</li> </ol>                                                                                                    | Exit<br>Sub-Menu                      |

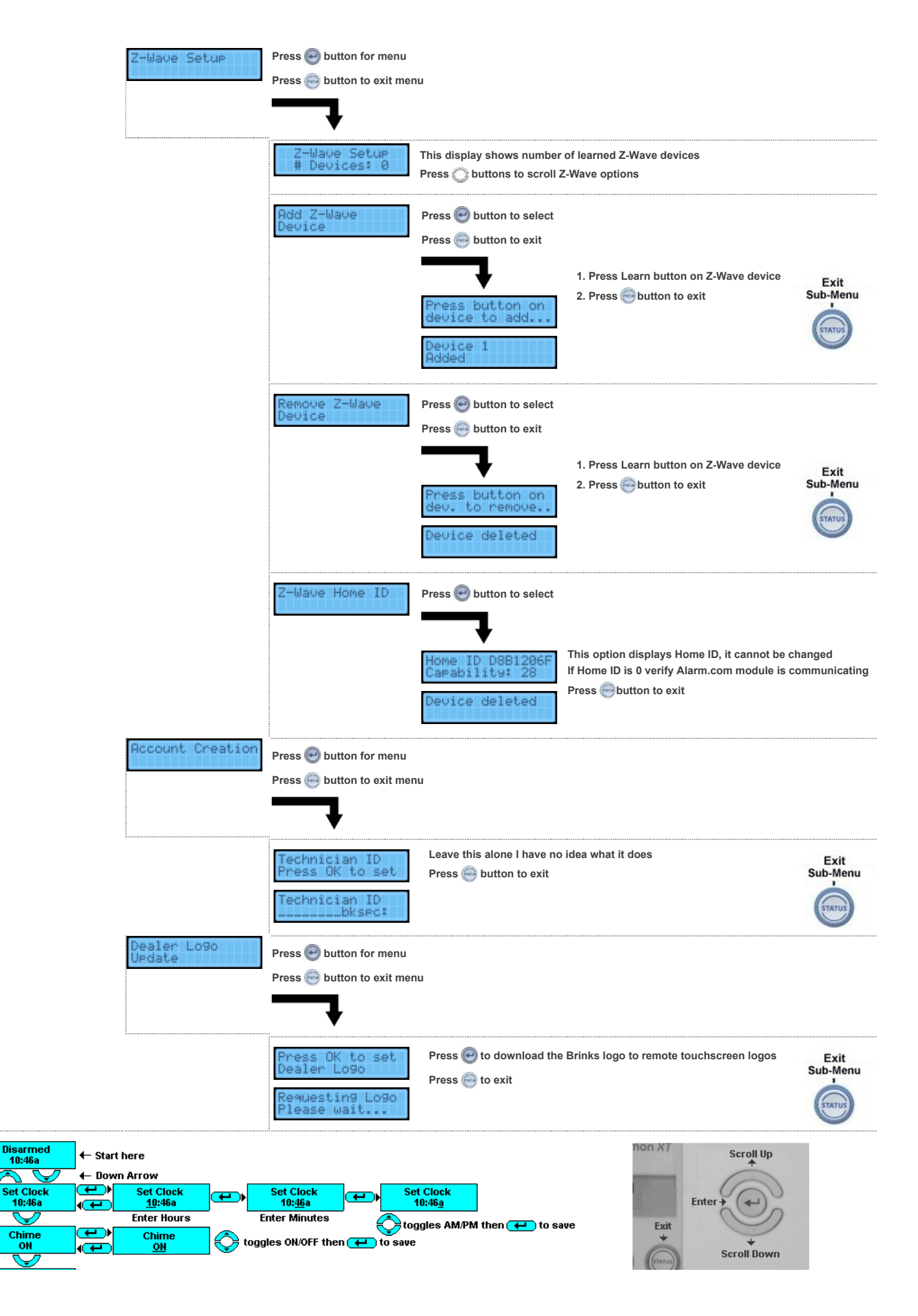

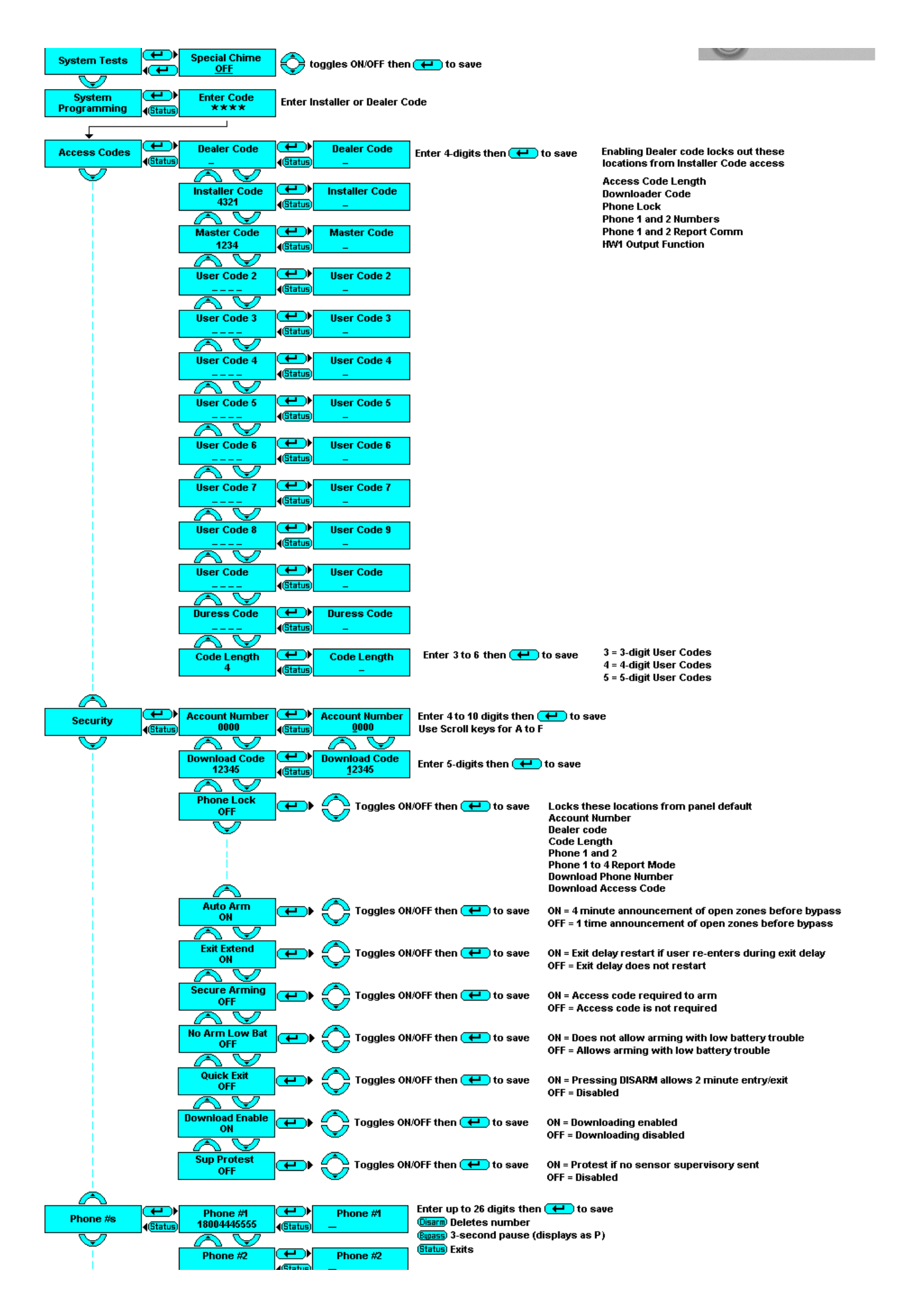

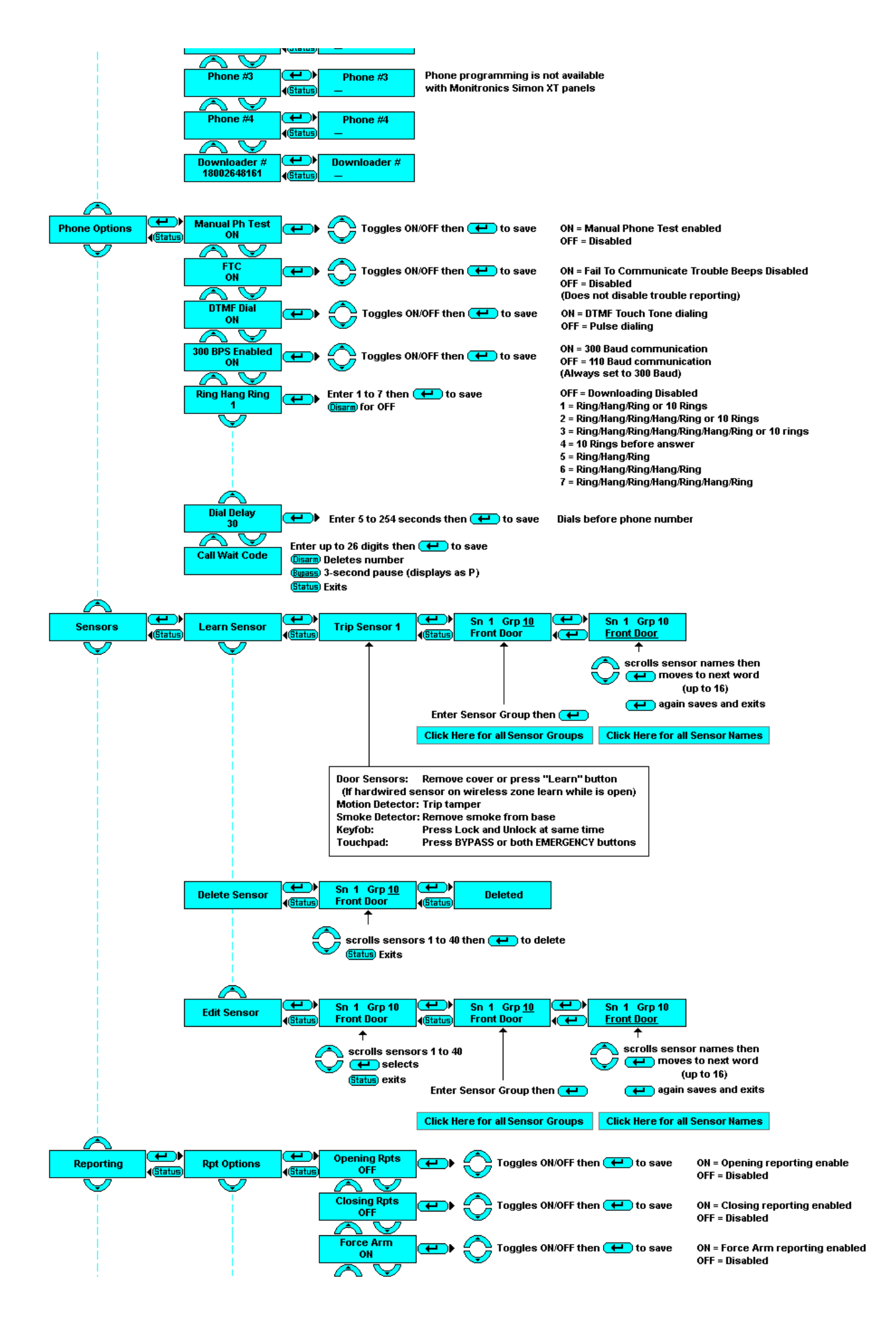

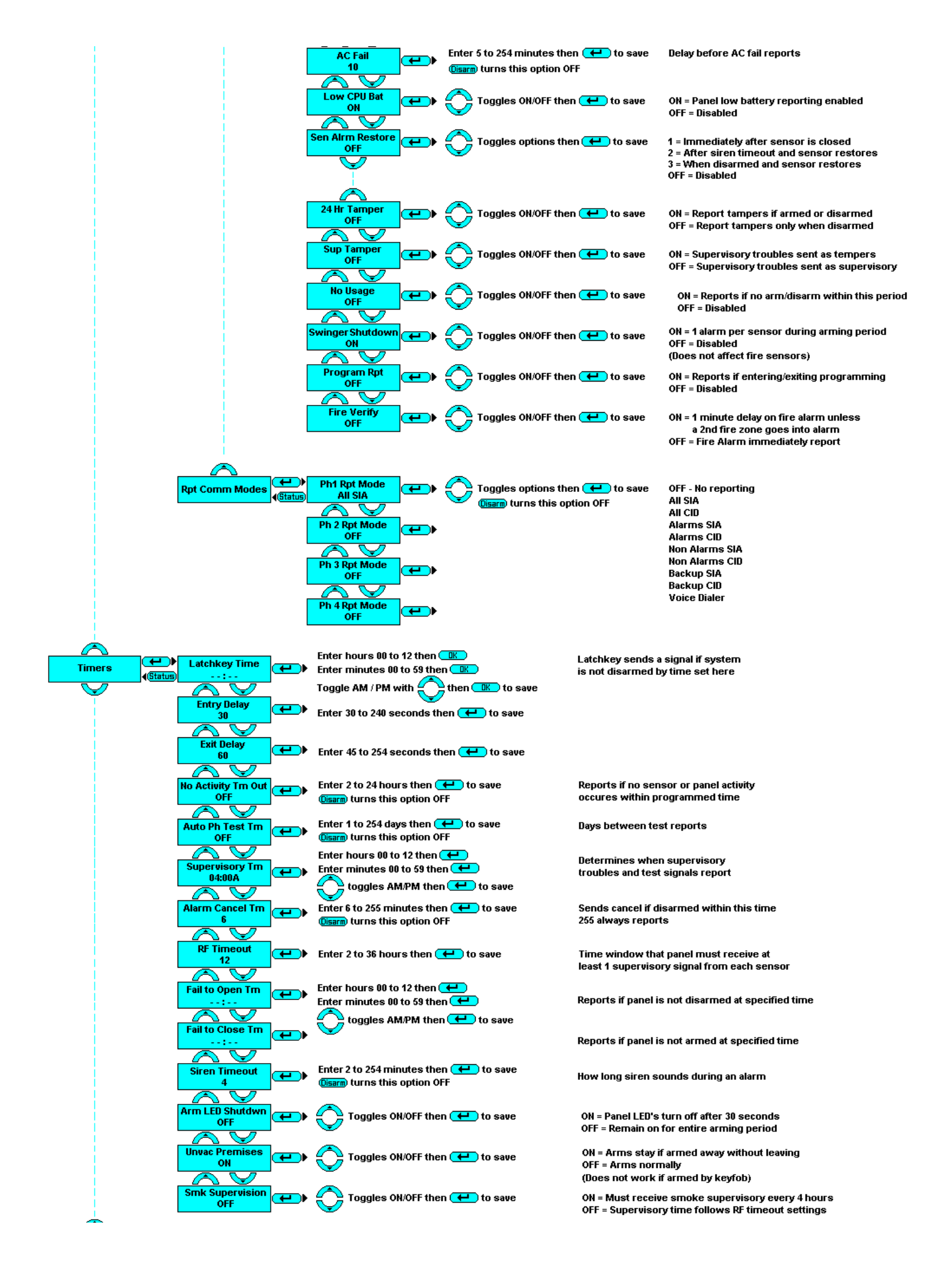

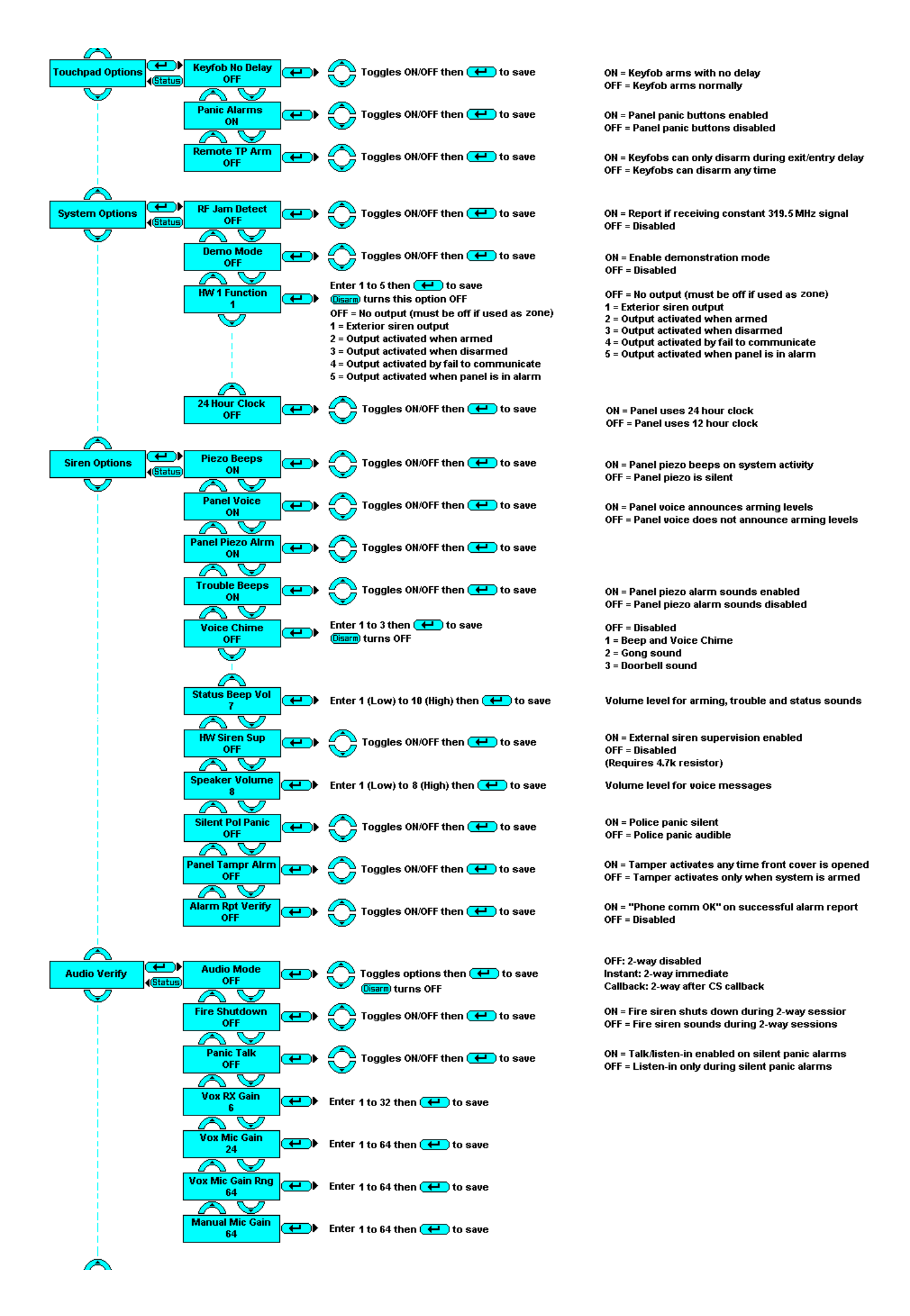

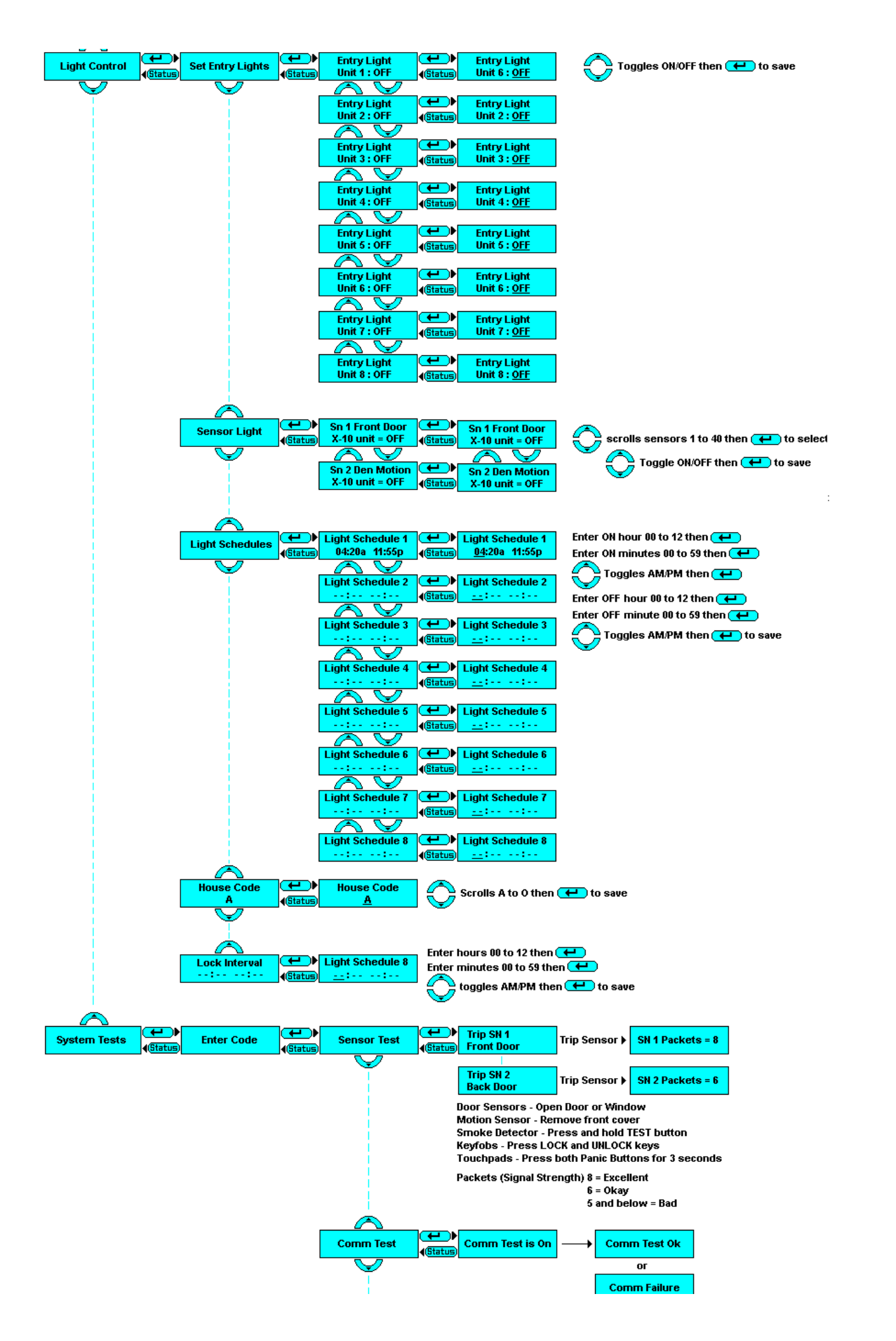

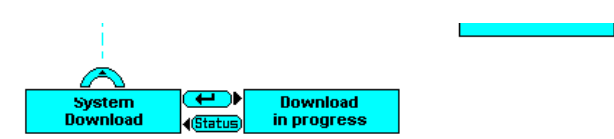